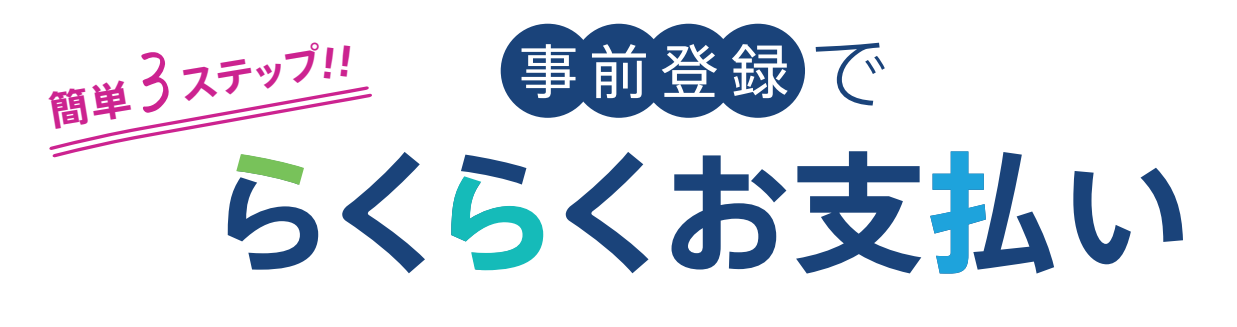

# **1** QRコードを読み取ります。

お持ちのスマートフォンでQRコードを読み取ります。

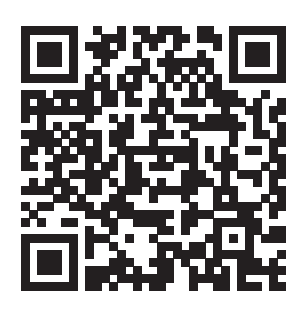

| 🤈 お客様情報を入力します                                                                                                    | t.                                                                                                    |
|----------------------------------------------------------------------------------------------------|----------------------------------------------------------------------------------------------------|
|                                                                                                    | お客様情報                                                                                                    |
| お客様のプロフィール内容をご入力いただき、                                                                                                    | 氏名 必須                                                                                                    |
| 「利用規約に同意する」にチェックを入れてくだ                                                                                                    | ごさい。 姓 名                                                                                                    |
|                                                                                                    | ふりがな 必須                                                                                                    |
| パスワードについて                                                                                                    | せいめい                                                                                                    |
| <b>使用可能な文字</b><br>以下の文字をすべて含んで下さい。<br><ul> <li>a ~ z までの半角英小文字</li> <li>0 ~ 9 までの半角数字</li> </ul> <li>パスワードの長さ<br/>8 ~ 40文字以内で指定して下さい。</li> | <ul> <li>へ、目位に対してた。、</li> <li>ントの登録を行って頂くことが必要です。</li> <li>Pay Light Personalアカウントの登録に際しては、本利用規約のすべての内容に同意す</li> <li>上記、利用規約に同意する。</li> </ul> |
|                                                                                                    |                                                                                                    |

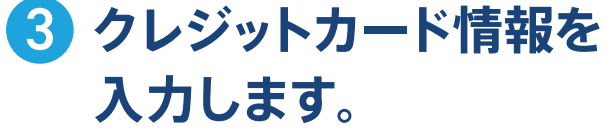

お支払いに利用するクレジットカードの情報を 入力します。

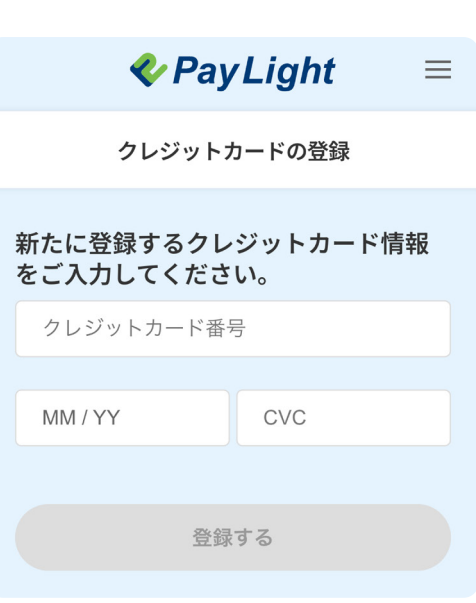

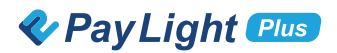

## ログインできない場合はこちらをチェック

## ○ 登録時に正しいメールアドレスで登録されていますか?

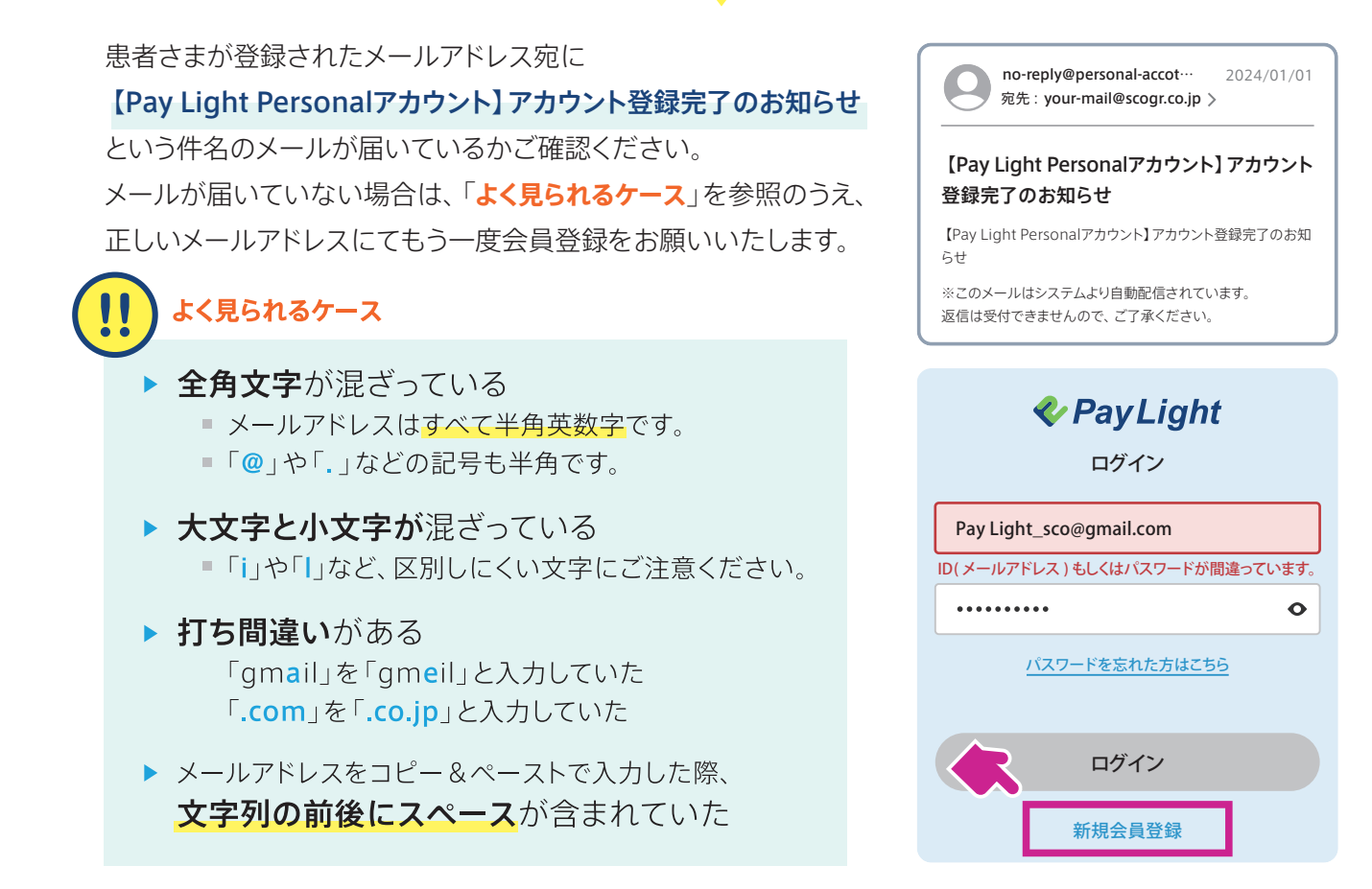

# 2。正しいパスワードが入力されていますか?

#### 半角英小文字、半角数字を含んだ 8文字以上であるか

ご確認ください。

パスワードが不明の場合、「パスワードを忘れた方はこちら」から 登録済みの正しいアドレスに、パスワードを再設定するための メールをお送り下さい。

### よく見られるケース

- ここで間違ったメールアドレス宛に送らないように
   十分ご注意ください。
- docomoやauなどのキャリアメールの場合、 セキュリティ設定によって、再設定のメールが 届かない場合がございます。

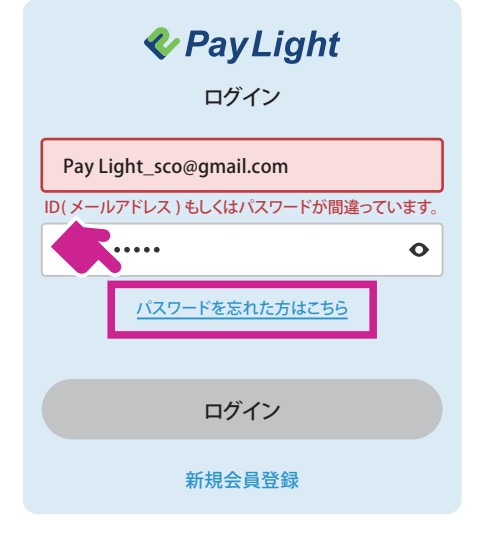

上記を試してもログインできない場合は、恐れ入りますが

パーソナルアカウントの再登録 をお願い致します。